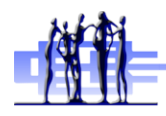

# **CBE Self-Serve Password Tool**

### **CBE Students**

I need to change my existing password

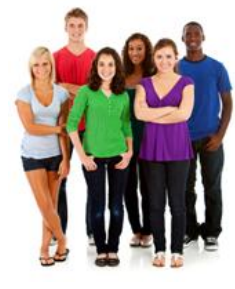

- 1. Use a computer with internet access
- 2. Go to http://www.cbe.ab.ca and put your mouse over Students
- 3. You will see a dropdown box, click CBE Self-Serve Password Tool

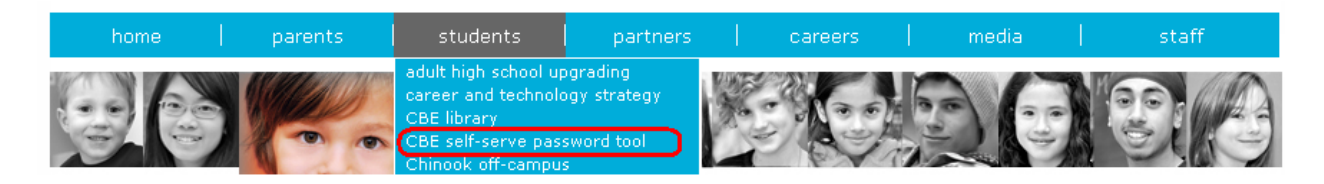

4. Click on the picture For CBE Students

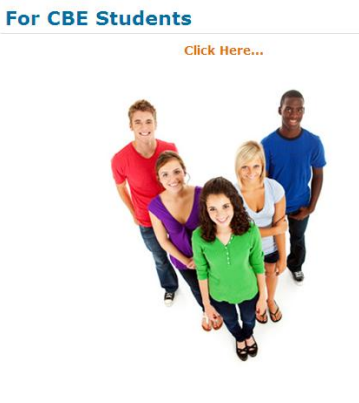

5. Click on the link in the second section of the page

# **Change my Password:**

You know your current password, but you want to change it to something different.

Continue

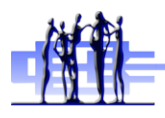

6. You will see this page

#### Change my password

You can use this page to change your CBE account password!

| Create a new password                                                                                                    | Remember not to share your password with others. It's private and lets you access your personal work.                                                                                                    |
|----------------------------------------------------------------------------------------------------|----------------------------------------------------------------------------------------------------|
| CBE Username: Old Password: New Password: Confirm New Password: Confirm New Password: Co | Password Tips<br>Do not reuse previously used passwords.<br>Try to make your password at least 7 letters long.<br>Your password can be a short sentence like "I8afrog" or "Fun4me2"<br>Do no use space in your password.<br>You can use: |
| Change my password Change Password                                                                                                    | <ul> <li>capital letters like A, B, C</li> <li>lowercase letters like a, b, c</li> <li>numbers like 0, 1, 2, 3</li> <li>special characters like \$, #, %</li> </ul>                                                                      |

- 7. Enter your Student ID as the CBE username
- 8. Enter your current password for Old Password. If you don't know your current password then you need to talk to your teacher, or use the "Get a new CBE password" area of this tool.
- 9. Enter a new password. Enter it again to confirm it then click "Ok"

# Your password is now changed!